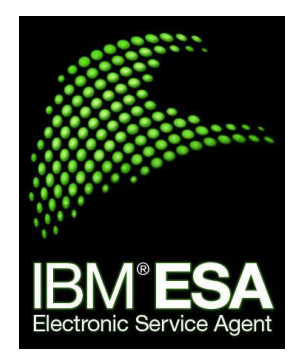

# Kubernetes Configuration Guide

Electronic Service Agent for Multivendor Systems

November 2024

## Table of Contents

| 1. | Introduction                     | 2   |
|----|----------------------------------|-----|
| 2. | ESA Kubernetes Setup             | 3   |
|    | Create a Kubernetes Cluster      | 3   |
|    | Configure NFS                    | 4   |
|    | Create mount on all worker nodes | . 5 |
|    | Create a Persistent Volume       | 5   |
|    | Create a Persistent Volume Claim | 5   |
|    | Create ESA deployment            | 6   |
|    | Create ESA Service               | 8   |
|    | Use a SW Load Balancer           | 9   |
|    | Install nginx                    | 9   |

## Introduction

Kubernetes is an open-source container orchestration engine for automating deployment, scaling, and management of containerized applications. **IBM Electronic Service Agent** can now be installed and run on Kubernetes. To run ESA on Kubernetes, you must first create a Kubernetes cluster and deploy ESA.

After successful deployment of Kubernetes cluster and ESA installation, you can access ESA from your local host and continuously monitor, collect, and submit hardware problem information to the IBM Electronic Support website. IBM Electronic Service Agent can also routinely collect and submit hardware, software and system configuration information, which might help IBM Support in diagnosing problems.

### ESA Kubernetes Setup

The following is the list of prerequisites for Kubernetes setup:

- Docker
- Kubectl
- Kind This is used to test Kubernetes cluster on one single server. In production we need to configure nodes on different servers.
- Nginx Nginx is used to for reverse proxy, load balancing and caching. Also verify the internal IP addresses of the worker nodes in conf.d/lb.conf file.

ESA Kubernetes setup includes the following steps:

- Create a Kubernetes cluster
- Configure NFS
- Create a persistent volume
- Create a persistent volume claim
- Create ESA deployment
- Create ESA service
- Use SW load balancer

#### Create a Kubernetes Cluster

To create a Kubernetes cluster, you need to first create the cluster.yaml file and then execute the **create cluster** command as shown below.

The command below creates a Kubernetes cluster with one 1 control plane node and 2 worker nodes:

#### cluster.yaml

```
# this config file contains all config fields with comments
kind: Cluster
apiVersion: kind.x-k8s.io/vlalpha4
networking:
    apiServerAddress: 9.114.195.16
    apiServerPort: 6443
# patch the generated kubeadm config with some extra settings
kubeadmConfigPatches:
```

```
- |
  apiVersion: kubelet.config.k8s.io/v1beta1
  kind: KubeletConfiguration
  evictionHard:
   nodefs.available: "0%"
# patch it further using a JSON 6902 patch
kubeadmConfigPatchesJSON6902:
- group: kubeadm.k8s.io
 version: v1beta3
 kind: ClusterConfiguration
 patch: |
   - op: add
     path: /apiServer/certSANs/-
     value: my-hostname
# 1 control plane node and 2 workers
nodes:
# the control plane node config
- role: control-plane
 kubeadmConfigPatches:
 extraPortMappings:
 - containerPort: 5024
   hostPort: 5024
   protocol: TCP
# the two workers
- role: worker
- role: worker
kind create cluster -- config cluster.yaml # to create a cluster
kubectl get nodes -o wide # to check the cluster
```

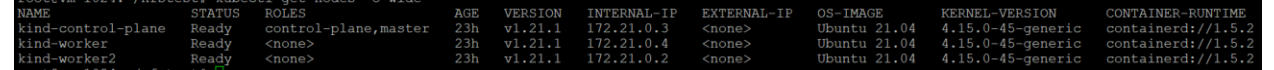

#### **Configure NFS**

```
apt install nfs-kernel-server
mkdir -p /mnt/nfs_share
chown -R nobody:nogroup /mnt/nfs_share/
chmod 777 /mnt/nfs_share/
mkdir -p /nfsstorage
vi /etc/exports and add the below lines
/nfsstorage *(rw,async,all_squash)
/mnt/nfs_share *(rw,sync,all_squash)
systemctl restart nfs-kernel-server
```

#### Create mount on all worker nodes

```
docker container ls #will display the node details
docker container exec -it <containerId>
mkdir -p /mnt/nfs_share
mount <HOSTIP>:/mnt/nfs share /mnt/nfs share
```

#### Create a Persistent Volume

Create a persistent volume as shown below and provide "accessmode" as "ReadWriteMany"

**Note**: The volumeName given in PV config would be used in creating a PVC (persistent volume claim)

```
pv-nfs.yaml
_____
apiVersion: v1
kind: PersistentVolume
metadata:
 name: pv-nfs-3
spec:
 capacity:
   storage: 1Gi
 accessModes:
   - ReadWriteMany
 storageClassName: standard
 nfs:
   path: /mnt/nfs share
   server: <HOSTIP> # change the IP to NFS server IP
   readOnly: false
```

kubectl apply -f pv-nfs.yaml

pvc-nfs.yaml

#### Create a Persistent Volume Claim

```
apiVersion: v1
kind: PersistentVolumeClaim
metadata:
   name: pvc-nfs-3
   namespace: default
spec:
   accessModes:
   - ReadWriteMany
   resources:
      requests:
```

```
storage: 1Gi
volumeName: pv-nfs-3
```

```
kubectl apply -f pvc-nfs.yaml
```

#### Create ESA deployment

- Check if there are any existing ESA deployments by the command: kubectl get deployments
- 2. Make sure that there no files in **mnt/nfs\_share**.
- Delete the files by using the command:
   rm -rf \*
- 4. Verify the deployment file details in 'new-esa-deployment-withpvc-nfs.yaml' file.
- 5. Apply the configuration details for ESA deployment by using the command: **kubectl apply -f new-esa-deployment-withpvc-nfs.yaml**

esa-deployment-withpvc-nfs.yaml

\_\_\_\_\_

```
apiVersion: apps/v1
kind: Deployment
metadata:
 name: esa-tests
spec:
  replicas: 1
  selector:
   matchLabels:
     app: esa
  template:
    metadata:
     labels:
       app: esa
    spec:
      topologySpreadConstraints:
        - maxSkew: 1
          topologyKey: kubernetes.io/hostname
          whenUnsatisfiable: DoNotSchedule
          labelSelector:
           matchLabels:
             app: esa
      volumes:
        - name: esa-data
          persistentVolumeClaim:
           claimName: pvc-nfs-3
```

```
containers:
      - name: esa
        image: docker.io/ibmcom/ibmesa:1.0.9
        env:
        - name: HOST
         value: "<HOSTIP>"
        - name: IP
         value: "<HOSTIP>"
        - name: CLUSTER ENV
         value: "TRUE"
        imagePullPolicy: Never
        ports:
        - name: port5024
         containerPort: 5024
        - name: port162
         containerPort: 162
        volumeMounts:
        - mountPath:
opt/ibm/esa/workspace/.metadata/.plugins/com.ibm.esa.core/config
          name: esa-data
          subPath: workspace-core
        - mountPath:
/opt/ibm/esa/workspace/.metadata/.plugins/com.ibm.esa.central
         name: esa-data
         subPath: workspace-central
        - mountPath: /opt/ibm/esa/locks
         name: esa-data
         subPath: locks
        - mountPath: /opt/ibm/esa/ecc/data/cred
         name: esa-data
         subPath: ecc
        - mountPath: /opt/ibm/esa/workspace/cache
          name: esa-data
         subPath: esa-cache
        - mountPath: /opt/ibm/esa/conf/common
          name: esa-data
          subPath: esa-common-conf
        - mountPath: /opt/ibm/esaclient/conf/common
          name: esa-data
          subPath: client-common-conf
        - mountPath: /opt/ibm/esaclient/data/common
         name: esa-data
          subPath: client-common-data
        - mountPath: /opt/ibm/esa/workspace/h2db
         name: esa-data
          subPath: esa-db
        - mountPath: /opt/ibm/esa/workspace/data
          name: esa-data
```

```
subPath: esa-workspace-data
```

kubectl apply -f esa-deployment-withpvc-nfs.yaml

Check the ESA deployment file details by using the command:

| kubectl get | deployments |            |           |       |  |  |
|-------------|-------------|------------|-----------|-------|--|--|
| NAME        | READY       | UP-TO-DATE | AVAILABLE | AGE   |  |  |
| esa-tests   | 1/1         | 1          | 1         | 2d20h |  |  |

#### **Create ESA Service**

1. To create an ESA Service, use the below command:

esa-service.yaml

```
apiVersion: v1
kind: Service
metadata:
 name: esa-service
spec:
 selector:
   app: esa
 ports:
  - name: http
  port: 5024
   targetPort: 5024
  - name: udp
  port: 162
   targetPort: 162
   protocol: UDP
  type: NodePort
 externalTrafficPolicy: Local
```

\_\_\_\_\_

2. To apply the ESA service configurations, use the command:

```
kubectl apply -f esa-service.yaml
```

3. Verify the ESA service by using the command:

```
kubectl get services
```

4. Check if the ESA application is up by using the command:

```
curl -k https://<worker IP :<SERVICE PORT>/esa/login.html
```

The < SERVICE PORT> could be fetched from output of the command - **kubectl get** services -o wide

30612 is the < SERVICE PORT> in the below sample output.

| NAME        | TYPE      | CLUSTER-IP    | EXTERNAL-IP   | PORT(S)        | AGE | SELECTOR      |
|-------------|-----------|---------------|---------------|----------------|-----|---------------|
| esa-service | NodePort  | 10.96.168.249 | <none></none> | 5024:30612/TCP | 23h | app=esa       |
| Kubernetes  | ClusterIP | 10.96.0.1     | <none></none> | 443/TCP        | 23h | <none></none> |

#### Use a SW Load Balancer

#### Install nginx

Nginx is used to for reverse proxy, load balancing and caching. Also verify the internal IP addresses of the worker nodes in conf.d/lb.conf file.

install nginx

/etc/nginx/nginx.conf

------

```
user www-data;
worker_processes auto;
pid /run/nginx.pid;
include /etc/nginx/modules-enabled/*.conf;
include /etc/nginx/conf.d/*.conf;
```

```
events {
```

```
worker_connections 768;
# multi_accept on;
```

```
}
```

/etc/nginx/conf.d/lb.conf

```
_____
stream {
   upstream stream backend {
      least conn;
      server 172.18.0.3:31752;
      server 172.18.0.4:31752;
   }
   upstream dns servers {
      least conn;
      server 172.18.0.3:30659;
      server 172.18.0.4:30659;
   }
   server {
      listen 5024;
      proxy pass stream backend;
      proxy timeout 120s;
      proxy connect timeout 120s;
   }
```

```
server {
    listen 162 udp;
    proxy_pass dns_servers;
    #proxy_protocol on;
    proxy_bind $remote_addr transparent;
  }
}
systemctl restart nginx
```